# 深圳市科技业务管理系统用户手册

# 科技创新券(电子券)

(持券单位和服务机构)

使用手册

国家超级计算深圳中心

# 目录

| 1 | 系统登录         | . 3 |
|---|--------------|-----|
|   | 1.1 帐号登录     | . 3 |
| 2 | 系统导航         | . 4 |
|   | 2.1 系统界面布局   | . 4 |
|   | 2.2 辅助功能     | . 5 |
| 3 | 业务申请         | . 6 |
|   | 3.1 持券单位     | . 6 |
|   | 3.2 服务机构     | . 9 |
|   | 3.3 服务机构信息查询 | 11  |
|   | 3.4 创新券信息    | 12  |

## 1 系统登录

### 1.1 帐号登录

已经注册的单位管理员和申报人登录时推荐通过以下地址登录,参考地址: <u>https://sticapply.sz.gov.cn</u>。登录的界面如图 1-1-1 所示。

| sticapply.sz.gov.cn |                                                |                                                                                 |                                          | x) 🖬 🗰 🔁 🗄                                                                                                    |
|---------------------|------------------------------------------------|---------------------------------------------------------------------------------|------------------------------------------|----------------------------------------------------------------------------------------------------|
| 🚼 广东政务服务网           | 深圳市科技创新委员会                                     | 観口                                                                              |                                          | 广东省人民政府   登录                                                                                                    |
|                     |                                                | 深圳市科技业务管理系                                                                      | 统                                        |                                                                                                    |
|                     |                                                | 申报单位人员登录                                                                        |                                          |                                                                                                    |
|                     | 账号登录 证书登录                                      |                                                                                 |                                          | 1 系统使用常见问题,请参考"常见问题指引"。                                                                                                    |
|                     | 统一社会信用代码                                       | 统一社会信用代码<br>資之制使用组织机的代码注册的。清单位管理风使<br>用组织机的代码登录系统后、再从"单位统计"页<br>面成为本本地位的统一值用代码。 | 不知道統一社会信用代码?<br>点击 查询                    | 2、项目支更功能,具体操作方法况"安更业务申请操作<br>指引"<br>(温等规示)<br>(温等规示)<br>1、项目申请表现反应,点击申请书页更上的《签字盖置)                                                                                                    |
| 此於可以<br>成的更重        | 业计5时<br>登录素码<br>(为任意手机号,手机号码<br>/延码即可<br>短信给证码 | 或1+599<br>登录密码<br>请输入接线验证码的手机号码<br>请输入运货验证码                                     | 忘记账号载度第9?<br>病击找回<br>获取股份物组织             | 页打的11打回电导地改革中重要了,还中重重五行回当<br>件;项目安理状态为"特定口安语"即完成中等特定。<br>等种项目安理。<br>2. 项目致论中调寻接定后,点击中等与项正比的【宫字<br>重重页打印)打印申请付还字全重要页,还字差重显正计行<br>扫描件;项目安理状态为"特定口支语"后,不能改中等<br>书及所有财作体料(一式形得)建定至于是中心B区行政<br>服务人行西打作合全型;项目状态为"已安语"即完成项<br>目验改申课程之。 |
|                     | 登录<br>▲ 科研人员 (专                                | 省政务网账号登录 单位注<br>家)注册 俚录                                                         | 册<br>▲ 业务处室人员登录                          |                                                                                                    |
|                     | 为了更好的体验,<br>技术支持电话:0                           | 推荐使用Chrome浏览器进行访问。1024X768及<br>755-86576088、0755-86576087。 技术支持邮箱               | 以上分辨率显示效果更佳。<br>著:szstisupport@nsccsz.cn |                                                                                                    |
| e 中国政府网 国务院部门网      | 站~ 注港澳机构网站-                                    | → 省政府机构网站 > 地級以上す                                                               | 5网站~ 各省区网站~ 省                            | 内专业性网站 ~ 推荐网站 ~                                                                                                    |

图 1-1-1 单位管理员及申报人登录界面

(1) 与单位管理员不同的是单位申报人只有申报项目的权限,体现在左侧菜 单导航中菜单栏的区别(如图 1-1-2)。

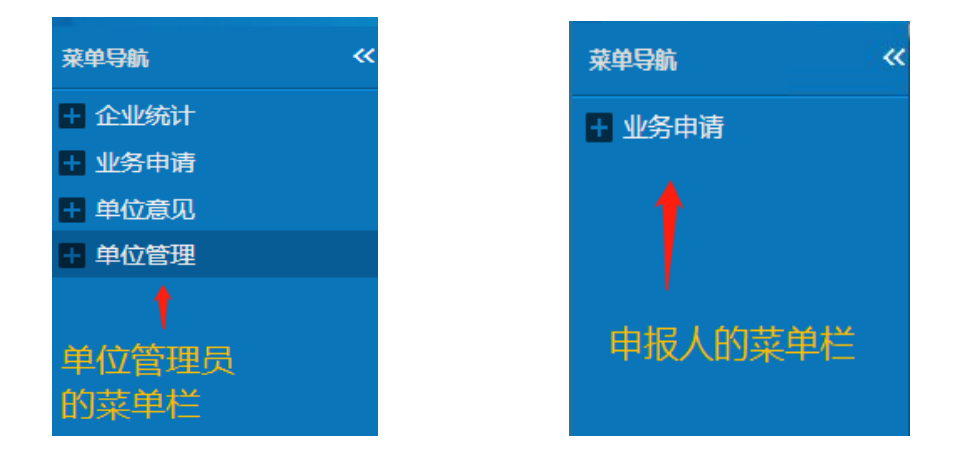

图 1-1-2 菜单导航页

### 2 系统导航

### 2.1 系统界面布局

申报用户登录系统后,可以看到图 2-1-1 所示的系统界面。

| e e e e e e e e e e e e e e e e e e e | +中报项目  | ×1000 🕀 | 7开中报书 为意回修改 | 2 2 查看邮寄地址                                                                                                    | 副快递上门数件 OEx                                                                                                    | cel导出 【S上传》 | <sup>」 講件</sup> 操   | 作按钮区                  |                 |                 |                   |                 | 显示/隐藏列               | l+     |
|---------------------------------------|--------|---------|-------------|----------------------------------------------------------------------------------------------------|----------------------------------------------------------------------------------------------------|-------------|---------------------|-----------------------|-----------------|-----------------|-------------------|-----------------|----------------------|--------|
| 61†<br>61†                            | □ 序号   | 文本号     | 受理号         | 项目名称                                                                                                    | 申请单位                                                                                                    | 负责人电话       | 联系人/电话              | 项目类别                  | 签字扫描件           | 受理状态            | 下达文件              | 专家意见            | 合同截止                 | 421    |
| 9<br>民改革委                             | 0031   |         |             | Constant of the                                                                                                    | Read in State of                                                                                                    | 100.000     | and the second      | and the second second |                 | -               |                   |                 |                      |        |
| 昭信息委<br>友創新委<br>支计划                   | 0030   |         | 视<br>图<br>列 | Sec. 1                                                                                                    | Real Property lies                                                                                                    | 10.00       | 10. <sup>1000</sup> | 1000                  | 1               | 草稿              |                   |                 |                      |        |
| 支政策<br>支创新券                           | 0029   |         | 表           |                                                                                                    | and the second second s | 100         | 1.000               | 100                   | /               | 草稿              |                   |                 |                      |        |
| 技奖励<br><管理 業<br>1変更 ●                 | 0028   |         | ×           | 1                                                                                                    | -                                                                                                    | 10.00       | 1.00                |                       | 1               | 草稿              |                   |                 |                      |        |
| 84255<br>日环境委<br>区政府                  | 0027   |         |             | T.S.T.                                                                                                    | -                                                                                                    | 100         | 10.000              | 100                   | 1               | 草槁              |                   |                 |                      |        |
| 所区政府<br>新区政府                          | 0026   |         |             | -                                                                                                    | Real Property lies                                                                                                    | 10.00       | 10.000              | 100                   |                 | 草稿              |                   |                 |                      |        |
| 医政府                                   | 0025   |         |             |                                                                                                    | -                                                                                                    | -           | 1.000               | -                     | 1               | 草柄              |                   |                 |                      |        |
| 2                                     | 0024   |         |             | and the second second se | 1000 C                                                                                                    |             | -                   | -                     | 1               | 草稿              |                   |                 |                      |        |
| 定<br>员<br>此段应支持(1                     | 0023   |         |             | 1000                                                                                                    |                                                                                                    | -           | 1.00                | -                     | 1               | 草稿              |                   |                 |                      |        |
| I                                     |        |         |             |                                                                                                    |                                                                                                    | 1.1         |                     |                       | 1               | aw.(m           |                   |                 |                      |        |
| (管理<br>(员 (专家 ) 管<br>[<br>[]]<br>[]]  | 受理状态 全 | £₽      | ▶ 验校状态 全    | ■ 、 ■ ● ■ ● ● ● ● ● ● ● ● ● ● ● ● ● ● ●                                                                                                    |                                                                                                    |             | 按次 重量               | 温馨热印】                 | 記示:申请书<br>签字盖章后 | 提交后,点;<br>上传扫描件 | 击申请书页前<br>; 项目受理物 | 面上的【怨<br>状态为"待服 | (字盖章页打<br>)<br>同受理"即 | J<br>庑 |

#### 图 2-1-1 系统界面

◆ 菜单区:系统根据当前用户权限自动显示对应的菜单,例如申报人只能看到 业务申请菜单,单位管理员可以看到企业统计、业务申请、单位意见、单位管理 菜单。

◆ 操作按钮区:视图列表上方有多种操作按钮,系统自动显示当前账号具有权限的操作按钮。

◆ 视图列表区: 视图列表区中以列表形式显示当前菜单对应的所有项目列表。

◆ 搜索查询区:系统根据各个业务环节自动提供多种条件查询,进行条件搜索 后,上面的视图列表区就会显示过滤的结果。工作人员可以单一使用某个条件进 行查询过滤,也可以组合使用多个条件进行查询。

◆ 辅助功能区: 辅助功能区主要帮助用户进行业务年度过滤和个人设置(个人信息、修改密码、清空缓存、退出)功能。

# 2.2 辅助功能

▶ 个人信息:用户选择"个人信息"(如图 2-2-1)后,可以更新个人信息(如图 2-2-2)。

| ← → C ① 不安全   10.81.117    | .14:8080/szcloud/intoSyste | em.do?sysid=101 |           |         |                 |                                                      |  | ው ☆        |
|----------------------------|----------------------------|-----------------|-----------|---------|-----------------|------------------------------------------------------|--|------------|
| 深圳市财政专口                    | 项资金在线申报系统                  |                 |           | 2021业务年 | <b>營 风档切换</b> 。 | <ul> <li>測減用户</li> <li>个人信息</li> <li>修改密码</li> </ul> |  |            |
| 葉单导統 《<br>■ 企业统计<br>■ 业务申请 |                            |                 |           |         |                 |                                                      |  | 満空紙存<br>退出 |
|                            |                            |                 | 图 2-2-1 个 | 人信息     |                 |                                                      |  |            |
| 更新个人信息                     |                            |                 |           |         |                 |                                                      |  | ~ X        |
|                            | 目保存                        |                 |           |         |                 |                                                      |  |            |
|                            | 举乎后起<br>用户名:*              | 测试用户            |           |         |                 | ◎点击上侍图<br>片                                          |  |            |
|                            | 姓名:*                       | 演试用户            |           |         |                 |                                                      |  |            |
|                            | 证件号码:*                     | 身份证/临时身份证/户口簿 • | 4222 759  |         |                 |                                                      |  |            |
|                            | 籍贯:*                       | w222            |           |         |                 |                                                      |  |            |
|                            | 尸蜡地址:^<br>居住地:*            | w               |           |         |                 |                                                      |  |            |
|                            | 联系方式                       |                 |           |         |                 |                                                      |  |            |
|                            | 办公电话:                      | 0755-55555555   |           | ]       |                 |                                                      |  |            |
|                            | 移动电话:<br>传直:               | 1 1             |           | (已验证)   |                 |                                                      |  |            |
|                            | 邮箱:                        |                 |           |         |                 |                                                      |  |            |
|                            | 其他信息                       |                 |           |         |                 |                                                      |  |            |
|                            | 工号:                        |                 |           |         |                 |                                                      |  |            |
|                            | 档案帐号:                      |                 |           |         |                 |                                                      |  |            |
|                            | 办公室门牌号:                    |                 |           |         |                 |                                                      |  |            |
|                            |                            |                 |           |         |                 |                                                      |  |            |
|                            |                            |                 |           |         |                 |                                                      |  |            |

图 2-2-2 更新个人信息

▶ 修改密码:用户选择"修改密码"(如图 2-2-3)后,弹出修改密码页面 (如图 2-2-3)可以修改密码(如图 2-2-4)。

|                          | ① 不安全   10.81.117.14:8080/szcloud/intoSystem.do | o?sysId=101 |                                                                                             |    |           |          | 야 ☆                                    |
|--------------------------|-------------------------------------------------|-------------|---------------------------------------------------------------------------------------------|----|-----------|----------|----------------------------------------|
|                          | 深圳市财政专项资金在线申报系统                                 |             |                                                                                             |    | ▲ 2021业务年 | 🍟 风格切换 • | 割減用     ・     ・     イ人信息     修改     変現 |
| 菜单导航<br>+ 企业统计<br>+ 业务申请 | *                                               |             |                                                                                             |    |           |          | 19.00 2019<br>清空紙存<br>退出               |
|                          |                                                 |             | 图 2-2-3 修改密码<br>eccesite + x<br>mess<br>mess<br>mess<br>mess<br>mess<br>mess<br>mess<br>mes |    |           |          |                                        |
|                          |                                                 |             | 图 2-2-4 修改密码页                                                                               | 〔面 |           |          |                                        |

▶ 清理缓存:用户选择"清空缓存"后,可以清空系统中的数据缓存。(如 图 2-2-5)

| -      | 深圳市财富  | 改专项资金在线申报系统       |   | 🔒 2021业务年 | 👕 网络初臻 - | 🐣 263.80 - |
|--------|--------|-------------------|---|-----------|----------|------------|
| 1 mil  | 澳试用户 : | 8好1今天是2021年03月30日 |   |           |          | 个人信息       |
|        |        |                   |   |           |          | 修改書码       |
| 菜单异脑   | «      |                   | - |           |          | 清空能得       |
| 🖬 企业统计 |        |                   |   |           |          | 退出         |
| 🖬 业务申请 |        |                   |   |           |          |            |
|        |        |                   |   |           |          |            |

图 2-2-5 清空缓存

### 3 业务申请

### 3.1 持券单位

持券单位登录系统后,点击"业务申请"→"市科技创新委"→"科技创新 券"→"当前交易(电子券)"→"持券单位交易确认请求",点击【发起交 易确认】按钮(如图 3-1-1 所示),进入"创新券交易信息表"页面(如图 3-1-2 所示)。

| 深圳市财政专项资金在线申报                                                                                                    | 系统         |                      |        |                                   |          | 2021 <u>1</u> 149 | 年 🤔 风格切换 - |        |
|----------------------------------------------------------------------------------------------------|------------|----------------------|--------|-----------------------------------|----------|-------------------|------------|--------|
| 菜单导新 《                                                                                                    |            |                      |        |                                   |          |                   |            | 显示隐藏列+ |
| 20分時時<br>市井は後期委<br>科技社会<br>科技社会<br>新教育体会<br>新教育体会<br>新教育体会<br>新教育化构造已<br>新教育社会<br>新教育社会<br>新教育社会<br>新教育社会<br>和目記成交<br>科技会部<br>新育学校<br>新育学校<br>新育学校<br>北市会<br>新育学校<br>新育学校<br>新学校<br>新学校 | 交易金額(元) 交易 | (1) 服务支助             | 单位经办人  | 经办人联系电话                           | 服务机构名称   | 服务机构经办人           | 经办人联系电话 另  | 5 28#8 |
| 并 单位意见 ● 单位管理                                                                                                    |            |                      |        |                                   |          |                   |            |        |
|                                                                                                    |            |                      |        |                                   |          |                   |            |        |
|                                                                                                    | ▲林子支持单位,□3 | 共有0条记录<br>客探你计算家期由心。 | 每页50 ▲ | N首页 《上一页<br>86576088 0755-8657608 | 下一页》 末页M | 当前第 1 /0 页        |            |        |

图 3-1-1 持券单位交易确认列表示意图

| 深圳市财政专项资金在线申                                                                                                    | 印板系统                                                                                                    |                                               |                                          |                                   | 1021业务年• 🛜 风格切换 • |  |
|----------------------------------------------------------------------------------------------------|----------------------------------------------------------------------------------------------------|-----------------------------------------------|------------------------------------------|-----------------------------------|-------------------|--|
| 2年9時、 ペ 企业時计 止時代後期後 市村校園新委 料技術新 料技術新希                                                                                                    | <ul> <li>资存 发起交易除从请求</li> <li>1.由時時報位外起交直接认该求,通知运来</li> <li>2.服何利用的人、報告,万用度工作运动及用</li> <li>2.端历时,如此、小应用用用口的不能和</li> </ul> | ,请确保谷项道写信息准确无误。<br>生效。<br>、社会在用4727号的完全的1000年 |                                          |                                   | X                 |  |
| 副変形均衡意思<br>低調券信息<br>当前交易(1C本)<br>当前交易(1C本)<br>当前交易(1匹本)<br>時後期(1回天時<br>時後の10次時前<br>正安約(1回時)<br>正安約(1回時)<br>正安約(1回時)<br>正安約(1回時)<br>正安約(1回時)<br>正安約(1回時)<br>正安約(1回時)<br>正安約(1回時)<br>正安約(1時)<br>正安約(15)<br>正安約(1時)<br>正安約(1時)<br>正安約(1時)<br>正安約(15)<br>正安約(15)<br>正安約(1 | 3、1809014480-12、18181911494419544800<br>服务机构信息<br>服务机构信息                                                                  | ייין איז איז איז איז איז איז איז איז איז איז  | 川新券交易信息表                                 | -sor ve                           |                   |  |
| 服务机构已完成交<br>持卡单位已完成交<br>科技奖励<br>园区管理                                                                                                    | 择交易的服务机构)<br>服务机构成一社会信用代码<br>法人信息                                                                                         | 身份证号                                          | 服务机构有效期                                  | 移动电话                              | <b>*</b>          |  |
| <ul> <li>项目委更</li> <li>其他业务</li> <li>补方补正</li> <li>宝安区政府</li> </ul>                                                                                                    | 经办人姓名<br>持券单位信息<br>持券单位院-社会信<br>用代码                                                                                       | 身份证号                                          |                                          | 移动电话                              |                   |  |
| ■ 单位意见<br>■ 单位管理                                                                                                    | 持恭单位名称<br>法人信息<br>经办人姓名                                                                                                   |                                               |                                          | 移动电话<br>移动电话                      |                   |  |
|                                                                                                    | 交易信息                                                                                                    | 22                                            | ¥日期                                      | 券有效期                              |                   |  |
|                                                                                                    | 副操前余额                                                                                                    | Bit                                           | ●金額                                      | 剧券后余额                             |                   |  |
|                                                                                                    | 服务类别<br>                                                                                                    | 请选择                                           | <ul> <li>服务子类別</li> <li>服务子类別</li> </ul> | 请选择<br>初,scalibuuporti@insccsccri | •                 |  |

填写交易信息表,点击【保存】可先将该交易信息表保存为草稿状态,确认信息 表中数据无误后,点击【发起交易确认请求】按钮,如图 3-1-3,

| <ul> <li>a context</li> <li>a context</li> <li>a co</li></ul> | 深圳市財政                                         | 专项资金在线申报系统 |                                                                                   |                                     |                    |        |                |             |       |          | ▲ 2021业务 + | 警风格切换 - |  |
|----------------------------------------------------------------------------------------------------|-----------------------------------------------|------------|-----------------------------------------------------------------------------------|-------------------------------------|--------------------|--------|----------------|-------------|-------|----------|------------|---------|--|
| Selever       Selever         Selever       Selever                                                                                                    | 草學發動 《 企业统计 业务申请 市科技技術所委 科技技術所委 科技技術所委 科技技術所委 | विस        | 1222日前以高来<br>●<br>1 由特等单位发起交易纳以语言,描写说<br>2 起身和实确认,确认无语道立后考察<br>3 低级和实际—社会信用代码和特容单 | 表,奇佛探告项读写信息<br>易生改。<br>位统一社会信用代码"是) | 影推過无误。<br>制服务机构和特殊 | 学单位在本意 | 統的单位统计信息表中     | 编带的代码。      |       |          | ×          |         |  |
| Birgh (max)         Birgh (max)                                                                                                    | 创新券信息<br>当前交易(IC卡)<br>■ 当前交易(电子券<br>  持券単位交易備 |            | 服务机构作用                                                                            |                                     | 创新                 | 新券交    | 易信息表           |             |       |          |            |         |  |
| Base of planetacity         Base of planetacity                                                                                                    | 服务机构输入交                                       |            | 服务机构名称(清选                                                                         | ſ                                   |                    |        |                | -           |       |          | 1          |         |  |
| H化3200     日本日320       日本日320     日本日320       日本日320     日本日320                                                                                                    | 服务时间已完成交持卡单位已完成交                              |            | 择交易的服务机构)<br>服务机构统一社会信                                                            | -                                   |                    |        | 服装机检查的期        | C real loss | (10)  |          |            |         |  |
| 協会ななす     別のになっ     別のになっ     ののになっ     別のになっ     パの       計解ながす     日かいたち     月かいてち     月かいてち     10     10       計解ながす     日かいたち     月かいてち     月かいてち     10       計解ながす     日かいたち     月かいてち     月かいてち     10       計解なかす     日かいたち     月かいてち     月かいてち     10       計解ないたち     日かいたち     月かいてち     10     10       計解ないたち     日かいたち     月かいてち     10     10       計解ないたち     日かいたち     月かいてち     日かいたち     10       計解ないたち     月かいてち     月かいてち     日かいたち     10       計解ないたち     月かいたち     日かいたち     10     10       日かいたち     日かいたち     日かいたち     日かいたち     10       日かいたち     日かいたち     日かいたち     日かいたち     10       日かいたち     日かいたち     日かいたち     日かいたち     10       日かいたち     日かいたち     日かいたち     日かいたち     10                                                                                                    | 科技奖励                                          |            | 用代码                                                                               | han .                               | 8003               | 85     | ,              | \$2.000x5   | 131   |          | -          |         |  |
| 詳估證券     持考任位盘     後回本     日日本            · 特別          · 特別          · · · · · · · · · · · · · · ·                                                                                                    | 調区管理                                          |            | 極力人姓名                                                                             |                                     | 自分びる               | 11     |                | 8005        | 18    |          |            |         |  |
| 時時期         時期         時期         時期         日           「生気気気防         時間         1         1         1         1         1         1         1         1         1         1         1         1         1         1         1         1         1         1         1         1         1         1         1         1         1         1         1         1         1         1         1         1         1         1         1         1         1         1         1         1         1         1         1         1         1         1         1         1         1         1         1         1         1         1         1         1         1         1         1         1         1         1         1         1         1         1         1         1         1         1         1         1         1         1         1         1         1         1         1         1         1         1         1         1         1         1         1         1         1         1         1         1         1         1         1         1         1         1                                                                                                    | 140125                                        |            | 特券单位信息                                                                            |                                     | 3610/02/5          |        |                | 1947-DIN    | 10    |          |            |         |  |
| ○ 国のなんのの         川市北市         川市北市         川市北市         川市北市         日日日日日日日日日日日日日日日日日日日日日日日日日日日日日日日日日日日日                                                                                                    | *15°*15正                                      |            | 持勞单位統一社会信                                                                         | Ę                                   |                    |        |                |             |       |          |            |         |  |
| 単位2000         単位3000         単位30000         単位30000         単位300000         単位30000         単位300000         単位300000         単位300000         単位300000         単位300000         単位3000000         単位3000000         単位30000000         単位30000000000000000000         単位3000000000000000000000000000000000000                                                                                                    | 王安区政府                                         |            | 持带单位名称                                                                            | T                                   |                    |        |                |             |       |          | -          |         |  |
| 組内人総合         教授拠         身份语         修御風         2           文局体品         2         2         2         2           勝号         (         22         19         第年以前         20         23           勝街市街         27775.00         周労価報         77776         周労価条団         20000.00           服务県会部         MULP*収服号         ・         原生活曲         20000.00         10           双目同学生研         10556         ・         空歌歌词         2         10                                                                                                    |                                               |            | 法人信息                                                                              | 6                                   | 身份证号               | (100   |                | 移动电话        | -     | 10.0     |            |         |  |
| 文励信息     初号     マー     マー                       |                                               |            | 经办人姓名                                                                             | 我我我                                 | 身份证号               | 61     |                | 移动电话        |       | 2        |            |         |  |
| 勝号         2         20         19         野和牧利         20         23           陽明希奈範         21775.00         周時金額         7776         局部后執重         20000.00           服務典面         2010年10月中交援身         ・         新命子供面         20001.01           反影音喧迎告報         155555         ・         影響時面         2                                                                                                    |                                               |            | 交易信息                                                                              |                                     |                    |        |                |             |       |          |            |         |  |
| 限制         27778.00         限制金額         7778         限制伝統         20000.00           服用用         知以行作双服号         *         服用学供給         知以片作双信索分析服号         *           交易台湾印合朝         15556         文思智可         2         2                                                                                                    |                                               |            | 99-9                                                                              | ()                                  | 发辫日                | 期      | 20 -19         | 祭有效         | 期     | 20. 23   |            |         |  |
|                                                                                                    |                                               |            | 刷券前余额                                                                             | 27778.00                            | 周券金                | 颇      | 7778           | 周券后的        | 的     | 20000.00 |            |         |  |
| 交易合同企会額 15556 交易时间 21                                                                                                    |                                               |            | 服务类别                                                                              | 知识产权服务                              |                    | •      | 服务子类别          | 知识产权        | 《检索分析 | 服务       |            |         |  |
| (元)                                                                                                    |                                               |            | 交易合同总金額<br>(元)                                                                    | 15556                               |                    |        | 交易时间           | 26          |       |          |            |         |  |
| 发票PDF-0.33M5 ¥                                                                                                    |                                               |            |                                                                                   |                                     |                    | 3      | 发票.PDF0.33Mb ) | Ċ           |       |          |            |         |  |
| 上传发展次度器的件 我师父性 开始上传                                                                                                    |                                               |            | 上传发票/收据复印件                                                                        | 选择文件                                |                    |        | 开始上传           |             |       |          |            |         |  |

图 3-1-3 持券单位保存和发起交易确认请求页面

点击【是】提交交易请求,如图 3-1-4:

图 3-1-2 "创新券交易信息表"页面

| 保存发起交                                                             | 易确认请求                                                |                                     |                                                |                                        |             |          |  |
|-------------------------------------------------------------------|------------------------------------------------------|-------------------------------------|------------------------------------------------|----------------------------------------|-------------|----------|--|
| <ol> <li>1.由持券单位发</li> <li>2.服务机构确认</li> <li>3."服务机构统一</li> </ol> | 起交易确认请求,填写该测<br>(),确认无误通过后该笔交易<br>一社会信用代码"和"持券单(     | 安 请确保各项填写信息;<br>易生动<br>立统一社文信用代码"是指 | <mark>律确无误。</mark><br>服务机构和 <del>持券单</del> 位在本 | 系统的单位统计信息表中期                           | 真写的代码。      |          |  |
|                                                                   |                                                      |                                     | 创新券交                                           | 医易信息表                                  |             |          |  |
|                                                                   | <b>服务机构信息</b><br>服务机构名称(请选<br>择交易的服务机构)<br>服务机构统一社会信 |                                     | 提示                                             | + ×                                    |             | *        |  |
|                                                                   | 用代码法人信息                                              |                                     |                                                | л<br>27                                | 移动电话 11     |          |  |
|                                                                   | 经办人姓名                                                | 他他他                                 |                                                |                                        | 移动电话 1      |          |  |
|                                                                   | 持券单位信息                                               |                                     |                                                |                                        |             |          |  |
|                                                                   | 持券单位统一社会信<br>用代码                                     |                                     |                                                |                                        |             |          |  |
|                                                                   | 持券单位名称                                               | ž                                   |                                                |                                        |             |          |  |
|                                                                   | 法人信息                                                 |                                     | 身份证号                                           | 2C                                     | 移动电话 1      |          |  |
|                                                                   | 经办人姓名                                                |                                     | 身份证号                                           |                                        | 移动电话        |          |  |
|                                                                   | 交易信息                                                 |                                     |                                                |                                        | · · · · · · |          |  |
|                                                                   | 券号                                                   |                                     | 发券日期                                           | 2(                                     | 券有效期        | 2 23     |  |
|                                                                   | 刷券前余额                                                | 27778.00                            | 刷券金额                                           | 7778.00                                | 刷券后余额       | 20000.00 |  |
|                                                                   | 服务类别                                                 | 知识产权服务                              | •                                              | 服务子类别                                  | 知识产权检索分     | 忻服务  ▼   |  |
|                                                                   | 交易合同总金额<br>(元)                                       | 00                                  |                                                | 交易时间                                   | 20:         |          |  |
|                                                                   | 上传发票/收据复印件<br>(需描述服务内容)                              | 选择文件                                | 附件信息                                           | DF0.33Mb ★<br>开始上传<br>:已上传1/1个,大小0.33/ | 10.00Mb.    |          |  |
|                                                                   | 上传交易合同                                               | 选择文件                                | 1                                              | pdf2.41Mb<br>开始上传                      | ×           |          |  |

图 3-1-4 发起交易确认请求

保存之后,如未点击【发起交易确认请求】按钮提交交易请求,该条交易记录为 草稿状态,点击【查看】蓝色链接可重新进入创新券交易信息表页面提交交易请 求(如图 3-1-5)。

| 深圳市财富                                                                                                    | 女专项 | ī资金( | E线申报系统  | 充       |      |        |       |         |        | ▲2      | 021业务 • 🏾 🍟 🌶 | 4格切換・         |        |
|----------------------------------------------------------------------------------------------------|-----|------|---------|---------|------|--------|-------|---------|--------|---------|---------------|---------------|--------|
| 華单号統 《<br>■ 企业统计                                                                                                    | 凝   | 这易确认 |         |         |      |        |       |         |        |         |               |               | 显示隐藏列。 |
| 业务申请<br>15011108576                                                                                                    | Θ   | 序号   | 交易记录    | 交易金額(元) | 交易时间 | 服务类别   | 单位经办人 | 经办人联系电话 | 服务机构名称 | 服务机构经办人 | 经办人联系电话       | 劵号            | 交易状态   |
| ● 科技计划<br>● 科技计划<br>● 科技的第<br>■ 科技的第<br>■ 新分和均信息<br>●新分和均信息<br>● 新交易(10-下)<br>● 新交易(20-下)<br>● 新交易(20-下)<br>● 新文<br>● 新文<br>● 新文<br>● 新文<br>● 新文<br>● 新文<br>● 新文<br>● 新文<br>● 新文<br>● 新文<br>● 新文<br>● 新文<br>● 新文<br>● 新文<br>● 新文<br>● 新文<br>● 新文<br>● 新文<br>● 新文<br>● 第二章 ● 新文<br>● 第二章 ● 新文<br>● 第二章 ● 第二章 |     | 0001 | ±₩<br>1 | 7       | 20 0 | 如母产权服务 | 利用用   |         | 2.     | 101010  | 1             | 01 18<br>5 J0 | 草稿     |

图 3-1-5 交易记录展示示意图

提交交易请求后,状态变为"待服务机构确认"(如图 3-1-6 所示)。

|                                                                                                    | 深圳市财                                                                        | 政专口 | 页资金(  | E线申报系统 | 充       |      |      |       |              |                |         | 1021业务 + 🛛 😭 🕅 | 格切换 - | 4000    |
|----------------------------------------------------------------------------------------------------|-----------------------------------------------------------------------------|-----|-------|--------|---------|------|------|-------|--------------|----------------|---------|----------------|-------|---------|
| 葉単导統                                                                                                    |                                                                             | 283 | 尼交易确认 |        |         |      |      |       |              |                |         |                |       | 显示隐蔽列+  |
| 业务申请<br>本利以合理                                                                                                    |                                                                             | 0   | 序号    | 交易记录   | 交易金額(元) | 交易时间 | 服务类别 | 单位经办人 | 经办人联系电话      | 服务机构名称         | 服务机构经办人 | 经办人联系电话        | 劵号    | 交易状态    |
| 日 科技计                                                                                                    | 想                                                                           |     | 0001  | 童香     | 1000    | 2000 | -    | 1     | Commission ( | Filmen and the | 他自己     | -              | 0     | 待服务机构确认 |
| <ul> <li>科技创新</li> <li>総第1</li> <li>創新</li> <li>当前</li> <li>当前</li> <li>請</li> <li>股防</li> <li>服防</li> <li>服防</li> <li>服防</li> <li>15</li> </ul> | (新新<br>新券<br>机构信息<br>券信息<br>次易(IC卡)<br>交易(电子券<br>券和内端认交<br>机构已完成交<br>单位已完成交 |     |       |        |         |      |      |       |              |                |         |                |       |         |

图 3-1-6 待服务机构确认状态

等待服务机构确认结果即可。

服务机构确认交易请求后,持券单位在"业务申请"→"市科技创新委"→ "科技创新券"→"持卡单位已完成交易"可搜索到本次请求确认的交易记录, 此处显示持券单位的所有交易记录(如图 3-1-7)。

| 深圳市財道                                              | 政专) | 项资金7 | 王线申报系统          |      |      |        |            |         |          |              |    | 📥 2021业务 🔹 🏾 🧊 🕅 | 格切換・ |         |
|----------------------------------------------------|-----|------|-----------------|------|------|--------|------------|---------|----------|--------------|----|------------------|------|---------|
| 菜単导航                                               | 8   | 打印列表 | OExcel转换        |      |      |        |            |         |          |              |    |                  |      | 显示/隐藏列▼ |
| ■ 业务申请<br>■ 市科技创新委                                 |     | 序号   | 交易金额<br>(合计 0元) | 交易时间 | 服务类别 | 单位经办人  | 经办人联系电话    | 服务机构名称  | 服务机构经办人  | 经办人联系电话      | 卡号 | 卡内余额/发放金额        | 发卡日期 | 卡有效期    |
| ➡ 科技计划<br>50 50 50 50 50 50 50 50 50 50 50 50 50 5 | 8   | 0004 | 7               | 1    | 知    | -      |            |         |          |              |    |                  |      | 1.00    |
| 科技创新券                                              | 8   | 0003 |                 | 0    | ŧ    |        | _2         |         |          |              |    |                  |      |         |
| 创新券信息     当前交易(IC卡)                                |     | 0002 |                 | -    |      | 100    |            |         | 100      |              |    | -                | -    |         |
| 当前交易(电子券<br>持券单位交易确<br>1994年10日(1992年3月)           | ٥   | 0001 | -               | -    | 5    | (ii)   | 1.0        | 1000    | 1        |              | -  | the Castle       |      | 100     |
| 服务机构已完成交                                           |     |      |                 |      |      |        |            |         |          |              |    |                  |      |         |
| 科技奖励<br>                                           |     |      |                 |      |      |        |            |         |          | 1            |    |                  |      |         |
| ● 其他业务<br>■ 补齐补正                                   |     |      |                 |      |      |        |            |         |          |              |    |                  |      |         |
| <ul> <li>主安区政府</li> <li>单位意见</li> </ul>            |     |      |                 |      |      |        |            |         |          |              |    |                  |      |         |
| ➡ 单位管理                                             |     |      |                 |      |      |        |            |         |          |              |    |                  |      |         |
|                                                    |     |      |                 |      |      |        |            |         |          |              |    |                  |      |         |
|                                                    | ſ   |      |                 |      |      |        |            |         |          |              |    |                  |      |         |
|                                                    | 申请  | 单位   |                 | 85   | 务单位  |        | 经办人        |         |          | <b>沙太</b> 田田 |    |                  |      |         |
|                                                    | 交易  | 时间   | ~               | 12   | 协人电话 |        | 关键字        |         |          |              |    |                  |      |         |
|                                                    |     |      |                 |      |      | 共有4条记录 | 每页50 🔺 🛛 🕅 | 页  《上一页 | 下一页》 未页M | 当前第 1 /1 页   |    |                  |      |         |

图 3-1-7 持券单位已完成交易记录列表示意图

### 3.2 服务机构

服务机构登录系统后,点击"业务申请"→"市科技创新委"→"科技创新 券"→"当前交易(电子券)" →"服务机构确认交易请求",列表区会显示 当前服务机构需要确认交易请求的数据(如图 3-2-1)。

| 深圳市财                                                                                                    | 收专项资:  | 全在线中报系统       | 充       |             |          |               |                  |               |                           | ≜ 2021业务 | ダ 风格切換・   | - |  |
|----------------------------------------------------------------------------------------------------|--------|---------------|---------|-------------|----------|---------------|------------------|---------------|---------------------------|----------|-----------|---|--|
| <sup>業単分割</sup> 《<br><u>+ 企业統計</u>                                                                                                    | DIRUXS | i请求 🗌 退回修改    |         |             |          |               | 三元帝福利•           |               |                           |          |           |   |  |
| Lobinsi     Institutions     Attack     Attack |        | 9 2.829<br>58 | 交場金額(元) | 28899       | 服务类别     | <b>服务机构设计</b> | 经办人联系电话          | 99            | H##026                    | H##620A  | 120 AREAD |   |  |
|                                                                                                    |        |               |         |             |          |               |                  |               |                           |          |           |   |  |
|                                                                                                    |        |               |         |             | 共有1条记录   | 每页50 🔺        | NAT (L           | -页 下-页>       | 末页 <b>时</b> 当前第 1 /1 页    |          |           |   |  |
|                                                                                                    |        |               | -B      | (术支持单位:国家超级 | 计算深则中心 🗤 | 术支持电话:0755-   | 86576088, 0755-8 | 5576087 🖂技术支持 | 邮粮:szstisupport@nsccsz.cn |          |           |   |  |

图 3-2-1 服务机构确认交易列表示意图

点击"交易记录"列的"查看"蓝色链接,可以打开持券单位提交的创新券 交易信息表核对信息。

核对无误后,勾选需要确认交易的记录,点击【确认交易请求】按钮,弹出 框中选择确认该笔交易记录是否生效(如图 3-2-2 所示)。

| 常学知識<br>○ 公式付計<br>○ 公式付計<br>○ 小計約(公式協定、<br>正計約(公式協定、<br>○ 目前注)<br>○ (1) 査示<br>○ (1) 査示                                   | 小陸撤列・        |
|----------------------------------------------------------------------------------------------------|--------------|
|                                                                                                    |              |
|                                                                                                    | 2易秋志<br>(构确认 |
| 社会活動時         展示         中 ×           創新時が周辺         日本         日本           自新市交易(10-1)         自新市交易(10-1)         日本 |              |
| 特許的(2)2時<br>副影明的高校<br>副影明的已形成文<br>特々性的已形成文<br>電量                                                                         |              |
| TH25400         日2時間           TEXEND         日2時間           TEXEND         日2時回           TEXEND         日2時回           |              |
| <ul> <li>▲ 金女名称方</li> <li>▲ かん思え</li> <li>▲ 本社告報</li> </ul>                                                              |              |

图 3-2-2 确认交易请求示意图

如果核对创新券交易信息表有误,则可以勾选该条交易记录,点击【退回修改】按钮,将该条交易记录的创新券交易信息表退回给持券单位重新修改(如图 3-2-3 所示)。

| 梁圳市财                                                                                       | 收专项资金在线申报系统             |         |      |      |         |                        |          |        | ▲ 2021业务…・ | 👕 风格切换 + |                 |
|--------------------------------------------------------------------------------------------|-------------------------|---------|------|------|---------|------------------------|----------|--------|------------|----------|-----------------|
| 算单导数 《<br>■ 企业统计<br>■ 业务申请<br>■ 市科技的新委                                                     |                         | 交易金額(元) | 交易时间 | 服务类别 | 服务机构经办人 | 经办人联系电话                | 弱号       | 扬驾单位名称 | 持筹单位经办人    | 经办人联系电话  | 显示/除碳列+<br>交易状态 |
| 科社社名<br>科社社名<br>新学校中的<br>前期作在目<br>当前交易(日子书<br>书册书中位之思考(日子书<br>书册书中位之思考(日子书<br>书册书中位之思考(日子书 | <u>× 6601</u> <u>**</u> |         |      |      |         | <b>夏示</b><br>是否退回该笔交易近 | +        | X      | -          |          | 荷服务机构确认         |
| 回区管理                                                                                       |                         |         |      |      |         |                        | <b>A</b> |        |            |          |                 |

图 3-2-3 退回交易请求示意图

服务机构核实交易信息表无误,点击确认交易请求后,在"业务申请"→"市 科技创新委"→"科技创新券"→"服务机构已完成交易"可查看到本次确认的 交易记录,此处显示本单位确认的所有交易记录(如图 3-2-4)。

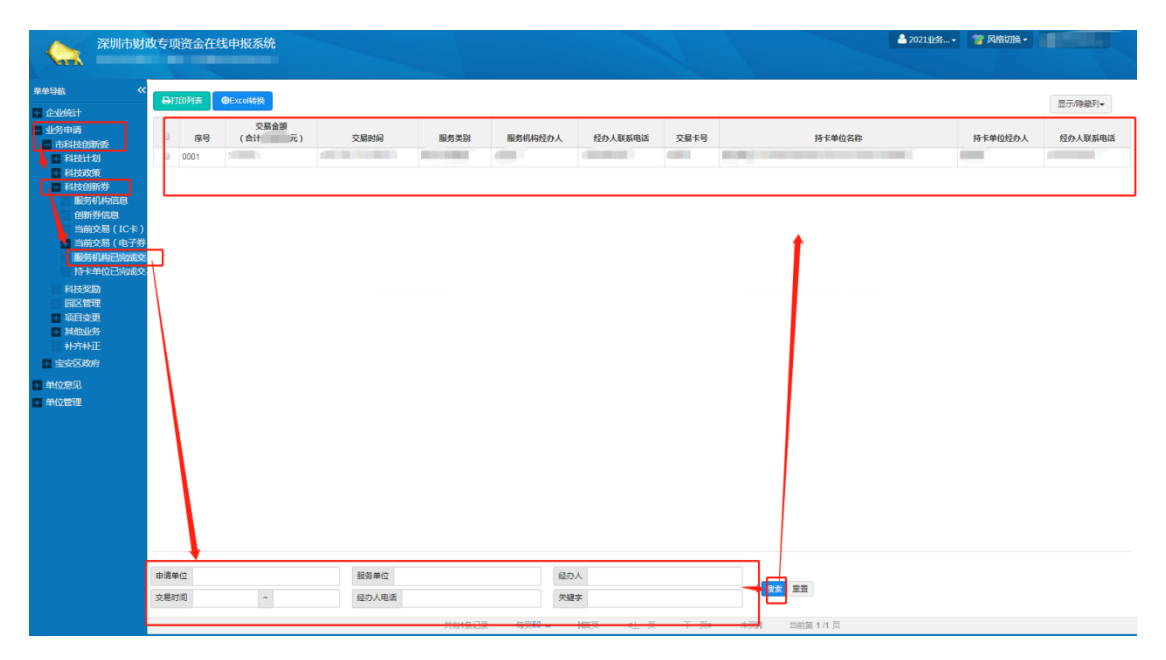

图 3-2-4 服务机构已完成交易记录列表示意图

## 3.3 服务机构信息查询

登录系统后,点击"业务申请"→"市科技创新委"→"科技创新券"→"服 务机构信息",进入"服务机构信息表"页面,此处可查询所有的服务机构信息 (如图 3-3-1 所示)。

| 深圳市財政                                         | 女专项注 | 资金在线申报 | 逐统     |                  |                              |                                                                                                    |                                                                                                    | 📤 2021业务 • 🧊 风格切换 • 🔒                                                                                                    |
|-----------------------------------------------|------|--------|--------|------------------|------------------------------|----------------------------------------------------------------------------------------------------|----------------------------------------------------------------------------------------------------|----------------------------------------------------------------------------------------------------|
| 華单导航 《                                        |      |        |        |                  |                              |                                                                                                    |                                                                                                    |                                                                                                    |
| + 企业统计<br>业学由请                                |      | 序号     | 服务机构名称 | 入库日期             | 有效期                          | 服务类别                                                                                                    | 服务子类                                                                                                    | 具体服务事项                                                                                                    |
| 市科技创新委                                        |      | 0087   | 1      |                  |                              | PARTY AND INCOME.                                                                                                    | COLUMN TWO IS NOT                                                                                                    | A REPORT OF                                                                                                    |
| 科技政策                                          |      | 0086   |        |                  |                              |                                                                                                    | 1000 Million 1990                                                                                                    | A REAL PROPERTY AND A REAL PROPERTY AND A REAL |
| 科技創新券                                         |      | 0085   |        |                  |                              | Reader of the                                                                                                    |                                                                                                    | And in the owner of the second second                                                                                                    |
| 创新券信息<br>当前交易(IC+;)<br>● 当前交易(电子券<br>服务机构已完成交 |      | 0084   |        |                  |                              |                                                                                                    | 10.00                                                                                                    |                                                                                                    |
| 持卡单位已完成交<br>科技奖励<br>同区管理<br>项目委更<br>复的小学      |      | 0083   | 0.000  |                  |                              |                                                                                                    |                                                                                                    | C. P. Contraction of the                                                                                                    |
| <ul> <li>补齐补正</li> <li>宝安区政府</li> </ul>       | 8    | 0082   |        |                  |                              |                                                                                                    | 10000                                                                                                    |                                                                                                    |
| + 单位意见                                        |      | 0081   |        |                  | 1                            | 100 million (1990)                                                                                                    | 100 C 100                                                                                                    |                                                                                                    |
| ➡ 单位管理                                        |      | 0080   |        |                  |                              | 100 C                                                                                                    | and the second second s | the state of the second second second second second second second second second second second second second se                                                                                                    |
|                                               |      | 0079   |        |                  |                              |                                                                                                    | 100000000000000000000000000000000000000                                                                                                    | and the second second s |
|                                               |      | 0078   |        |                  |                              | 100 C 100                                                                                                    | ALC: 100                                                                                                    |                                                                                                    |
|                                               |      | 0077   |        |                  |                              |                                                                                                    | 10.0                                                                                                    | Contractor of the                                                                                                    |
|                                               |      | 0076   |        | 1000             |                              | and the second second se | · · · · · · · · · · · · · · · · · · ·                                                                                                    |                                                                                                    |
|                                               |      | 0075   | 100.00 |                  |                              |                                                                                                    |                                                                                                    | and the second second se                                                                                                    |
|                                               | 服务机构 | 0      | 服务类别   |                  | 服务子                          | 1891<br>1891                                                                                                    |                                                                                                    | 99.95                                                                                                    |
|                                               |      |        | ▲技术支   | 步<br>(持单位:国家超级计算 | 共有87复记录<br> 深圳中心 <b>し</b> 技术 | 每页50 ▲                                                                                                    | 下一页> 末页N 当前第 1/2 页<br>7 圣技术支持部箱:szstisupport@nsccsz.cn                                                                                                    |                                                                                                    |

图 3-3-1 服务机构信息列表图

# 3.4 创新券信息

持券单位登录系统后,点击"业务申请"→"市科技创新委"→"科技创新 券"→"创新券信息",进入"创新券信息"页面,此处可查询当前持券单位有 效的创新券信息(如图 3-4-1 所示)。

| 深圳市财政专项资金在线申报系统                 |                |                                  |                |                          | 📥 2021亚劣 • | 常风格切换 • | The state |
|---------------------------------|----------------|----------------------------------|----------------|--------------------------|------------|---------|-----------|
| <sup>東単导動</sup> ≪               |                |                                  |                |                          |            |         |           |
| <ul> <li>● 小村校創新委</li> </ul>    |                | 创新差                              | 信息             |                          |            |         |           |
| 和技计划                            | 基本信息           |                                  |                |                          |            |         |           |
| 利技政策                            | 劳马             |                                  | 状态             | 有效券                      |            |         |           |
| 服务机构 調                          | 余額             |                                  | 有效期            | 2021-10-23               |            |         |           |
| 自動労信息                           | 公司信息           |                                  |                |                          |            |         |           |
| <ul> <li>■ 当前交易(电子券)</li> </ul> | 817            |                                  | NU189201201206 |                          |            |         |           |
| 服务机构已完成交<br>持計单位已空中的            | 祝那人情息          |                                  | 8/\\TB         |                          |            |         |           |
| 日料技業励                           | 24名            |                                  | 8045           |                          |            |         |           |
| 同区管理                            |                |                                  |                |                          |            |         |           |
| ↓ 项目変更<br>↓ 其他业务                |                |                                  |                |                          |            |         |           |
| ■ 补充补正                          |                |                                  |                |                          |            |         |           |
| 宝安区政府                           |                |                                  |                |                          |            |         |           |
| ■ 单位意见                          |                |                                  |                |                          |            |         |           |
| + 单位管理                          |                |                                  |                |                          |            |         |           |
|                                 |                |                                  |                |                          |            |         |           |
|                                 |                |                                  |                |                          |            |         |           |
|                                 |                |                                  |                |                          |            |         |           |
|                                 |                |                                  |                |                          |            |         |           |
|                                 |                |                                  |                |                          |            |         |           |
|                                 |                |                                  |                |                          |            |         |           |
|                                 |                |                                  |                |                          |            |         |           |
|                                 |                |                                  |                |                          |            |         |           |
|                                 |                |                                  |                |                          |            |         |           |
|                                 |                |                                  |                |                          |            |         |           |
|                                 |                |                                  |                |                          |            |         |           |
|                                 | 支持单位:国家超级计算深圳中 | 甲心 【技术支持电话:0755-86576088,0755-86 | 576087 区技术支持邮箱 | t szstisupport@nsccsz.cn |            |         |           |

图 3-3-1 创新券信息示意图